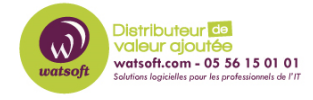

Base de connaissances > N-Central > Comment créer un dashboard contenant les machines non connectées depuis 30 jours ?

## Comment créer un dashboard contenant les machines non connectées depuis 30 jours ?

Maxime - 2022-09-29 - N-Central

Afin de créer un dashboard contenant uniquement les machines qui ne se sont pas connectés pendant + de 30 jours, il faut :

1. Créer un filtre de cette manière (60 peut être remplacé par 30 jours pour l'exemple)

| ADVANCED MODE<br>Find devices where: |   |                            |   |              |   |  |      |
|--------------------------------------|---|----------------------------|---|--------------|---|--|------|
| Device                               | • | Agent Last Check-in (Days) | • | GREATER THAN | - |  | 60 🗘 |
| ADD                                  |   |                            |   |              |   |  |      |
|                                      |   |                            |   |              |   |  |      |

1. Créer un dashboard selon les machines à monitorer et en indiquant le filtre précédemment crée

| Туре:          | Public  Private      |         |                      | (?)            |  |
|----------------|----------------------|---------|----------------------|----------------|--|
| Name:          | Postes - 60 days Off |         |                      |                |  |
| Description:   |                      |         |                      |                |  |
|                |                      |         |                      |                |  |
| Devices to Tar | get Monitoring (     | Options |                      |                |  |
| FILTERS        |                      | 1       |                      | •              |  |
| Filter Availab | ole Items            |         |                      |                |  |
| Available Ite  | ms                   |         | Selected Items       |                |  |
| AV Defender l  | Enabled Devices 🔺    |         | Agent Check-In great | er than 30 d 🔺 |  |
| AV Defender    |                      |         |                      |                |  |
| Backup Exec l  |                      |         |                      |                |  |
| Cisco Devices  |                      |         |                      |                |  |
| CZC3484NKW     |                      |         |                      |                |  |
| Dell Remote A  |                      |         |                      |                |  |
| Dell Servers   |                      |         |                      |                |  |
| Device - PM e  | rrors 🔻              |         | 4                    | · ·            |  |

1. Vous aurez ainsi un dashboard contenant que les machines qui ne se sont pas connectées depuis 30 jours et plus

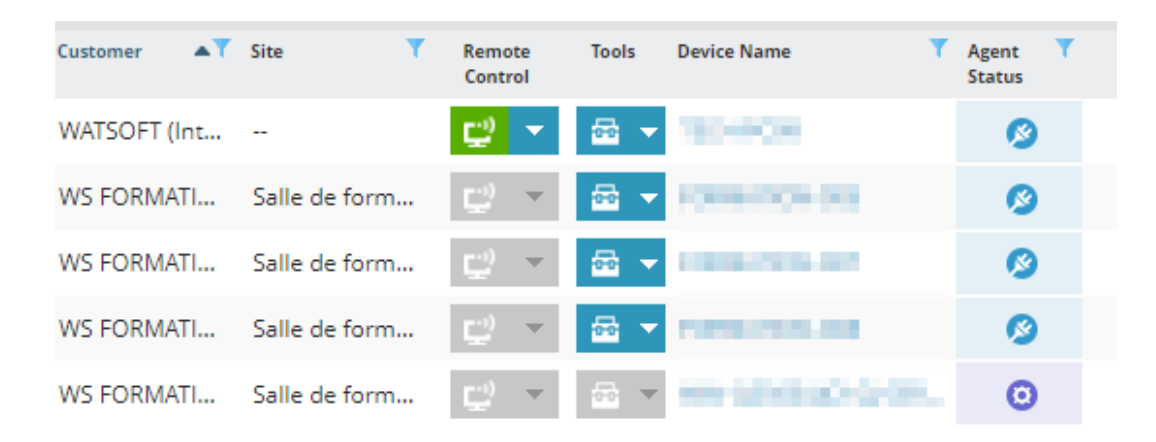